# GUIA DE INSCRIÇÃO, MÓDULOS AGRONÔMICOS E AUDITORIA

**14º** Desafio Nacional de Máxima Produtividade Safra 2021/22

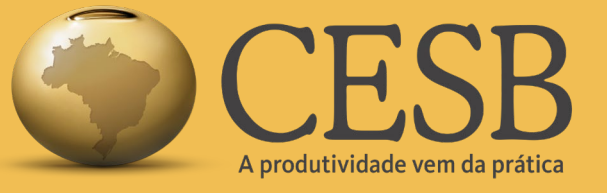

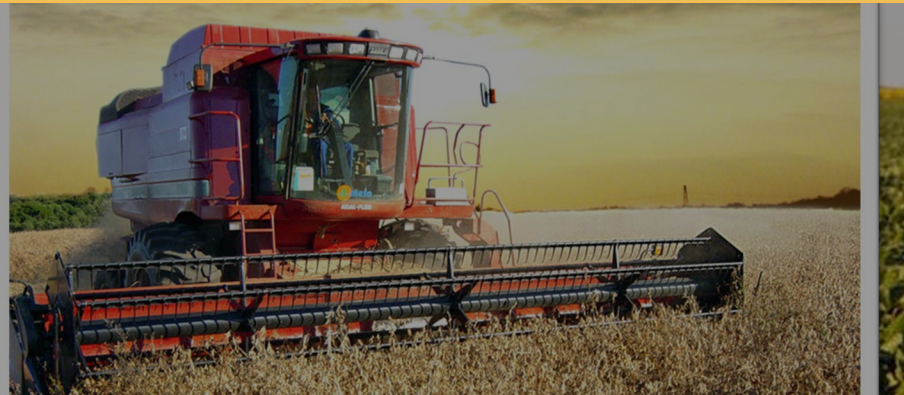

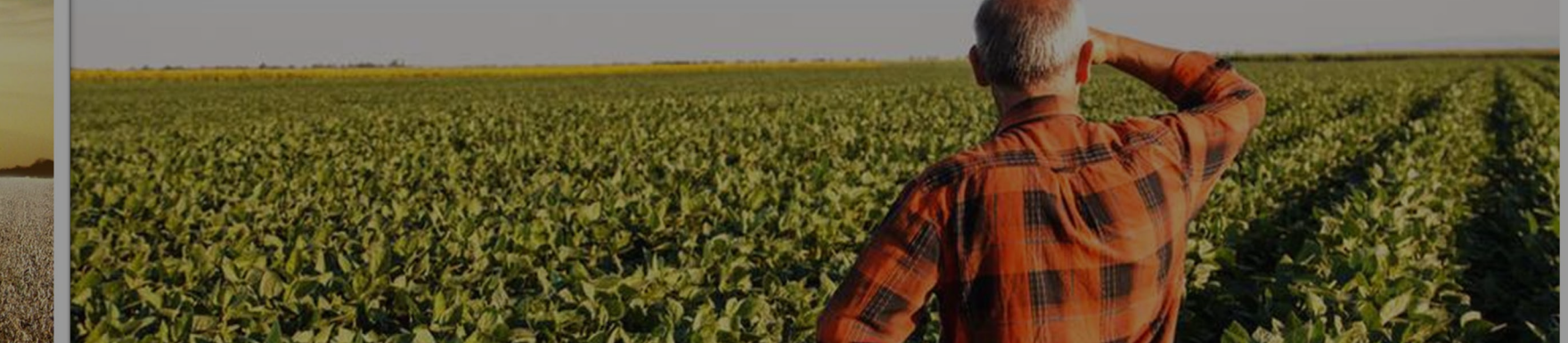

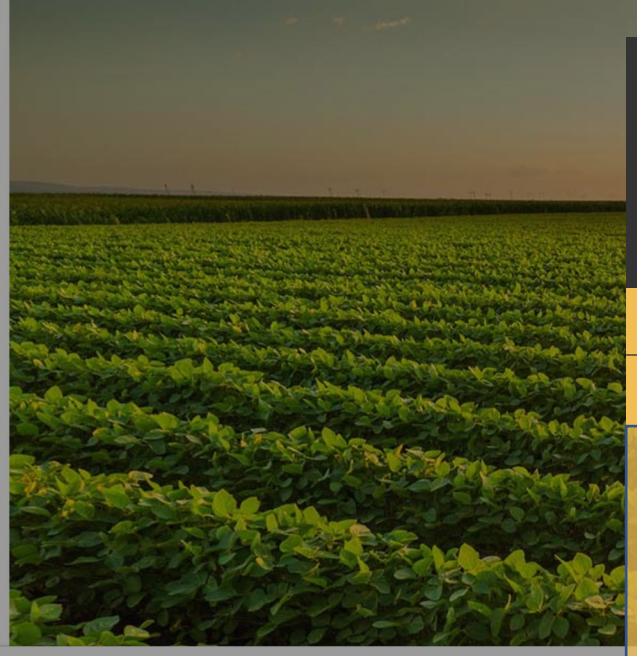

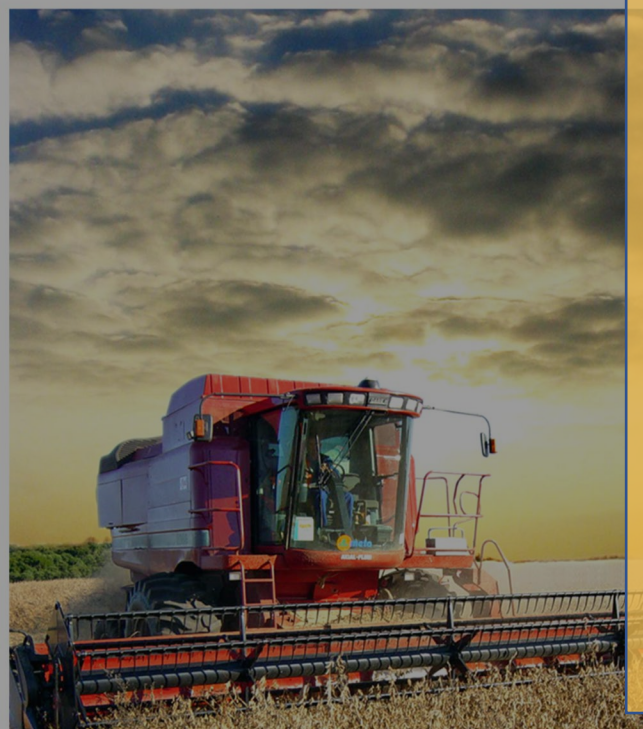

# GUIA DE INCRIÇÃO, MÓDULOS AGRONÔMICOS E AUDITORIA

14º Desafio Nacional de Máxima Produtividade

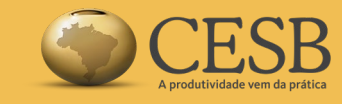

# Índice:

Safra 2021/22

| •   | Login no Sistema                   | 3  |
|-----|------------------------------------|----|
| · ? | Tela Inicial do Sistema            | 4  |
| •   | Iniciando a Inscrição              | 5  |
| •   | Regulamento do Desafio             | 9  |
| •   | Pagamento                          | 10 |
| •   | Módulos Agronômicos                | 11 |
| •   | Módulo Histórico da Gleba          | 12 |
| •   | Módulo Correção de Solo / Gessagem | 19 |
| •   | Módulo Implantação Agrícola        | 23 |
| •   | Módulo Tratamento de Semente       |    |
| •   | Módulo Programa de Adubação        |    |
| •   | Módulo Agroquímicos                |    |
| •   | Módulo Tecnologia                  | 35 |
| •   | Módulo Custo de Produção           | 40 |
| •   | Módulo Acionamento de Auditoria    | 42 |

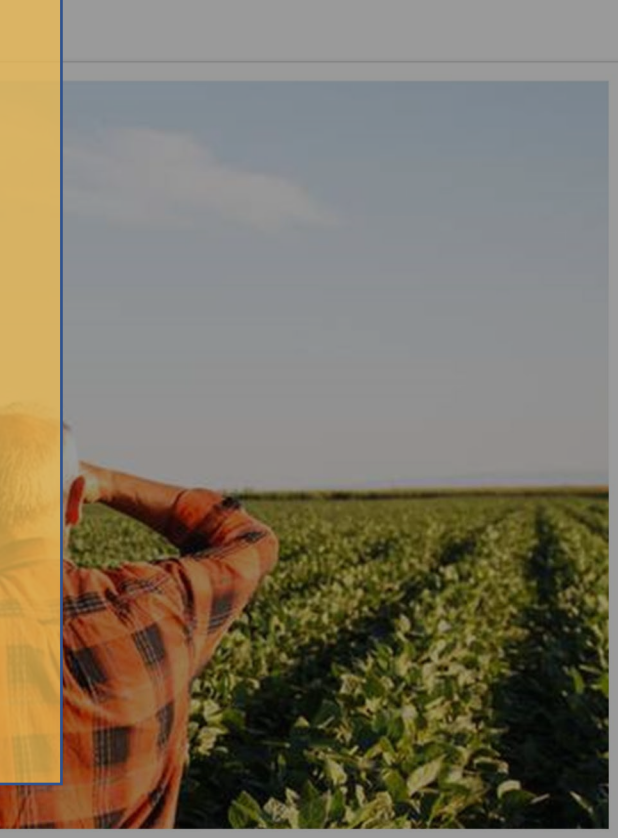

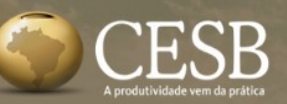

**L** +55 (15) 3418-2021

f 🖸 in 🕞

# ATENÇÃO!

O CESB, de acordo com as últimas determinações impostas pela Lei Geral de Proteção de Dados Pessoais (LGPD) e as melhores práticas de armazenamento, manipulação, segurança e privacidade de dados, informa que todos os participantes do Desafio CESB Safra 2021/2022 deverão obrigatoriamente REFAZER seus cadastros no sistema.

As contas antigas serão excluídas e só estarão sendo considerados novos cadastros a partir desta edição do Desafio CESB.

### DESAFIO NACIONAL DE MÁXIMA PRODUTIVIDADE DE SOJA

Ano a ano, produtores têm rompido patan produtividade no Desafio.

# ÁREA DE ACESSO CPF/CNPJ ou e-mail login Senha senha Manter-me logado Acessar Esqueceu sua senha? Clique aqui! Áinda não possui uma conta? Crie aqui uma nova!

Página: 3

Θ

# Login no Sistema

O login deverá ser o CPF/CNPJ ou um endereço de e-mail válido e ACESSADO pelo usuário. No o seu primeiro acesso após realizar o cadastro, é necessário ACESSAR a sua caixa postal para autorizar o seu acesso. Aconselhamos verificar também o seu Spam.

Já se cadastrou mas esqueceu a senha?

É novo por aqui? CADASTRE-SE!

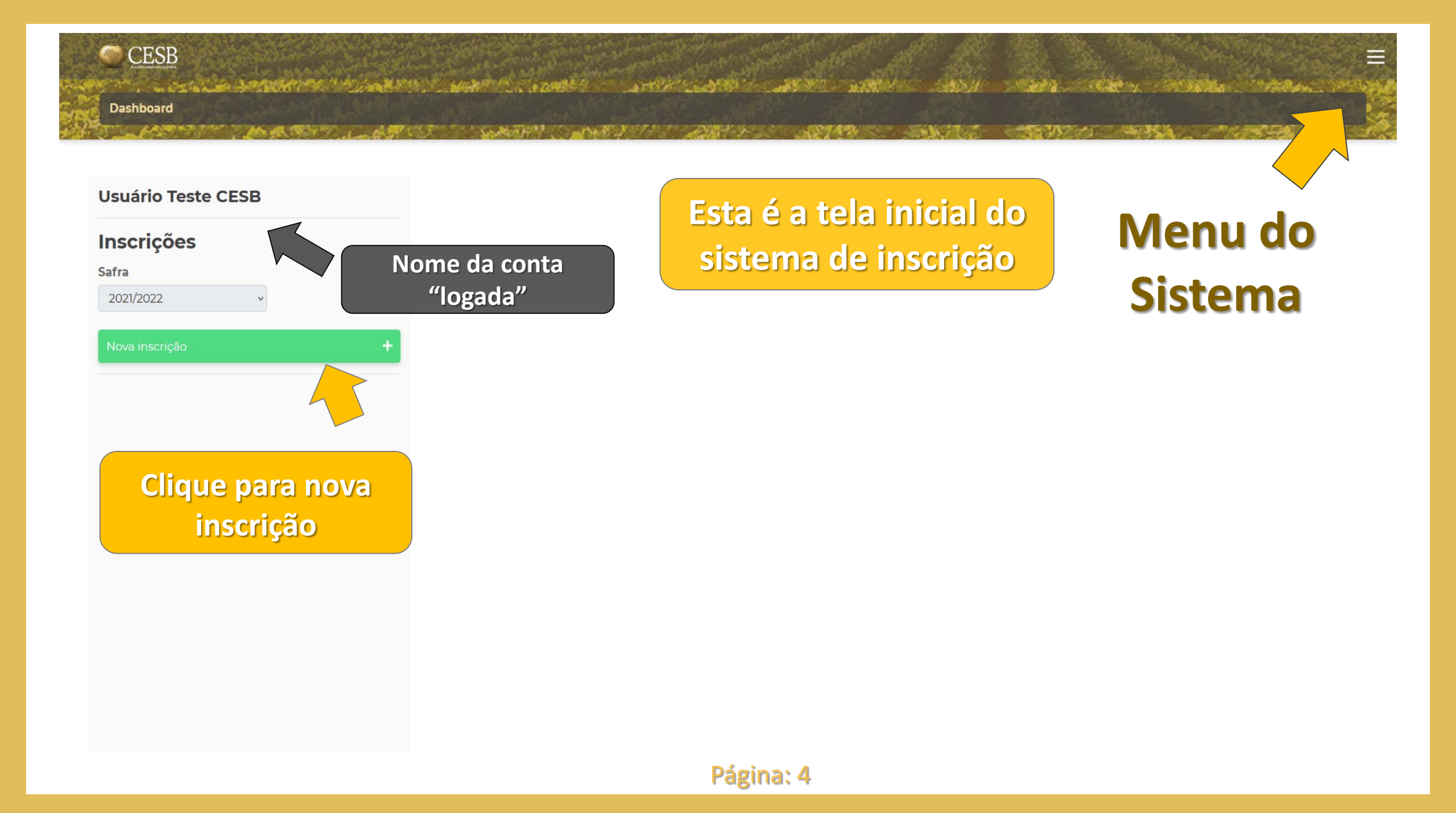

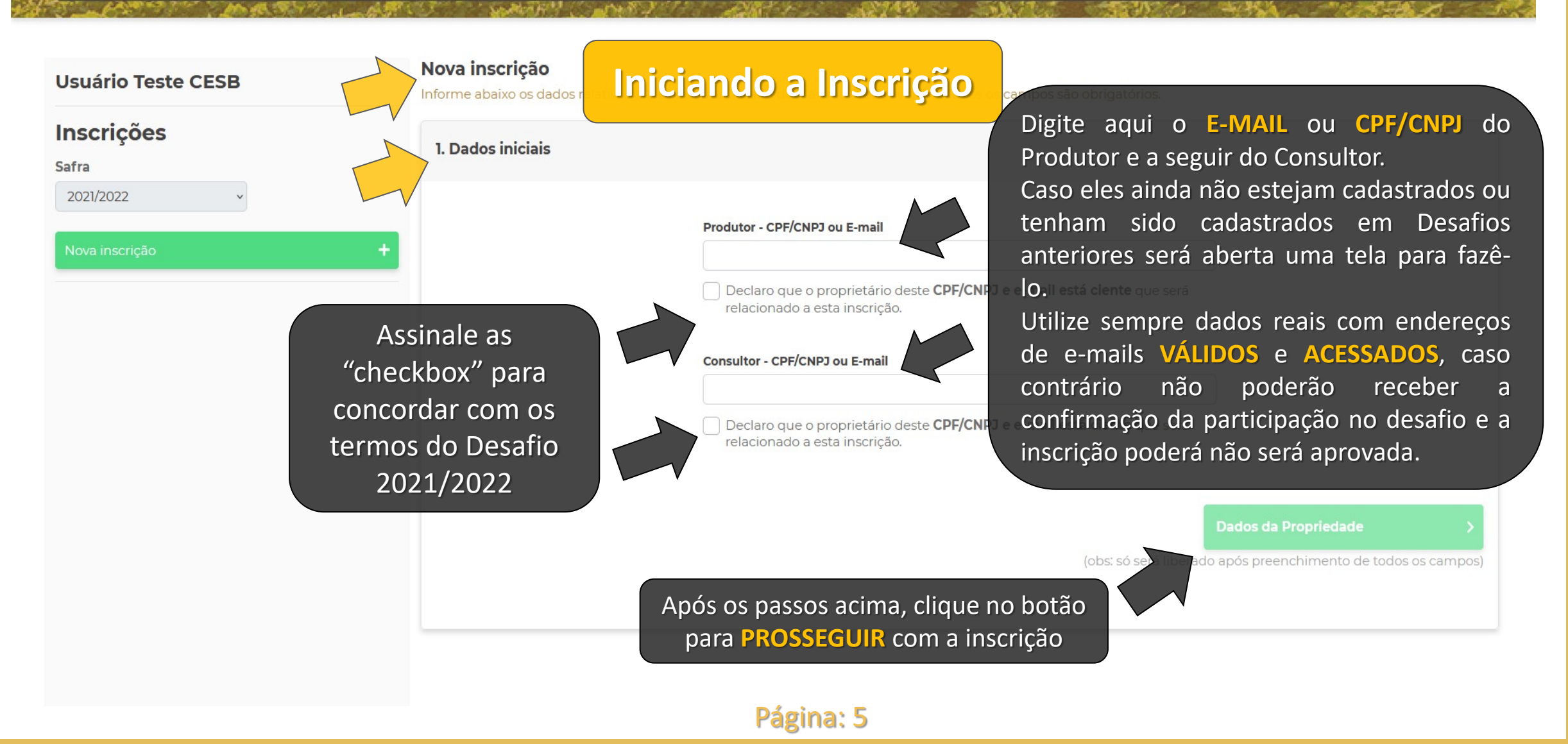

CESB PROPERTY AND AND AND AND A DOUBLE ATTRACE Dashboard " Seattle !! AND STATES Nova inscrição Preencha os dados da Propriedade Usuário Teste CESB Informe abaixo os dados relativos a área inscrita Des Inscrições 2. Dados da propriedade Safra Atenção! 2021/2022 Nome da propriedade O tamanho da gleba/área a ser colhida na auditoria deverá ser definido e informado Tamanho total (em ha) da área Nome ou denominação posteriormente, no momento da auditoria. Estado da fazenda agricultável da fazenda Área agricultável da propriedade inscrita no CESB Tamanho da propriedade 0 0 ha ha Tamanho total (em ha) Área cultivada com soja na propriedade inscrita no CESB da fazenda Nome da gleba ha Tamanho total (em ha) da área plantada com soja na fazenda Nome ou denominação da área inscrita (obs: só será liberado ap chimento de todos os campos) (talhão): Ex: Talhão da lagoa, Gleba A, etc... Clique no botão para a próxima tela da inscrição Página: 6

# CESB Dashboard

#### Usuário Teste CESB

#### Inscrições

Safra

2021/2022

iona inscrição

Escolha o patrocinador que irá patrocinar a sua inscrição. É importante que tenha contato e bom relacionamento com o seu patrocinador. Nova inscrição Informe abaixo os dados relitivos a área inscrita Des 3. Patrocínio da inscrição

# Preencha os dados de Patrocínio

ATENÇÃO: PARA QUE SUA INSCRIÇÃO FIQUE ISENTA DE TAXA DE INSCRIÇÃO (R\$100,00), PEDIMOS POR GENTILEZA, SINALIZAR ABAIXO A EMPRESA PATROCINADORA, TODAS AS INSCRIÇÕES PATROCINADAS SERÃO AUTOMATICAMENTE APROVADAS POR NOSSOS PATROCINADORES.

Patrocinador

Caso não queira patrocínio, assinale a "checkbox". Isso implicará necessidade de pagamento da taxa de R\$100,00 e posterior confirmação para a efetivação da inscrição. Não usarei patrocinador e pagarei minha inscrição

#### istema de Produção

(obs: só será liberado após preenchimento de todos os campos)

Clique no botão para a próxima tela da inscrição

| Isuário Teste CESB           | <b>Nova inscrição</b><br>Informe abaixo os dados relativos a área inscrita Desafio da Máxima Produ | tividad                                                    |
|------------------------------|----------------------------------------------------------------------------------------------------|------------------------------------------------------------|
| nscrições<br><sup>afra</sup> | 4. Sistema de produção da gleba inscrita no CESB                                                   | Preencha os dados abaixo                                   |
| 2021/2022 ~                  | Data da semeadura da soja                                                                          |                                                            |
| lova inscrição               | + dd/mm/aaaa                                                                                       |                                                            |
|                              | Sistema de plantio adotado                                                                         | Tempo de exploração agrícola                               |
|                              | Modelo de produção                                                                                 |                                                            |
|                              | Cultura antecessora                                                                                | ·                                                          |
|                              |                                                                                                    | ~                                                          |
|                              | < Patrocínio da Inscrição                                                                          | Regulamento                                                |
|                              | Clique no                                                                                          | (obs: só ser liberado após preenchimento de todos os campo |

#### Nova inscrição

5. Regulamento

Informe abaixo os dados relativos a área inscrita Desafio da Máxima Produtividade. Todos os campos são obrigatórios.

Safra

2021/2022

Inscrições

Usuário Teste CESB

Nova inscrição

# Regulamento do Desafio

Lorem ipsum dolor sit amet, consectetur adipiscing elit. Nullam nec magna eu ex dignissim venenatis eget porta tortor. Integer sodales risus sed nisi pellentesque vulputate. Cras tortor odio, tempus quis mauris eu, mattis sagittis turpis. Etiam ut nisi a tellus pharetra pharetra. Phasellus lorem purus, lobortis in lectus sed, iaculis bibendum sem. Proin sapien neque, condimentum id ex non, tincidunt tristique ipsum. Vestibulum pretium condimentum volutpat. Vivamus at sodales urna. Phasellus viverra dolor tempus nibh ornare lacinia.

Nunc malesuada orci orci, non ullamcorper lacus hendrerit ut. Proin ullamcorper metus sed consectetur auctor. Vivamus eu dapibus arcu, sit amet pellentesque elit. Nunc lobortis mollis egestas. Maecenas sed aliquam augue. Duis pharetra dignissim nunc, nec imperdiet purus aliquam a. Cras nec nisl sed enim sagittis elementum vel nec tellus. Donec iaculis tellus quis ex condimentum semper.

Nunc id lorem vel lectus commodo gravida. Suspendisse justo est, semper at facilisis sit amet, pulvinar vel ligula. Vivamus elementum imperdiet magna sed efficitur. Ut at tincidunt est. Suspendisse eget sem sit amet felis maximus venenatis viverra et arcu. Aliguam ornare magna a ligula tristigue tristigue. Morbi ex odio, hendrerit viverra turpis condimentum, accumsan

#### semper ex. Maecena Suspendisse bibend

Quisque hendrerit e vel fermentum mag vestibulum sem mi elementum. Ut sit a Vestibulum sed sem faucibus.

Sed id sem augue. diam eget bibendu dictum, a elementu Leia com atenção o regulamento do Desafio 2021/2022 e, se concordar com os termos nele expressos, assinale a "checkbox". e et volutpat ultricies. Quisque dignissim quam ac finibus ullamcorper. re et odio. Etiam est quam, ultricies ut nulla vel, volutpat fermentum dui.

Iulla fermentum, ipsum sit amet molestie commodo, ante turpis ornare justo, Mauris lobortis, lectus eu cursus dignissim, tellus eros vulputate orci, id faucibus tortor a, consectetur pulvinar erat. Donec faucibus a nisl ac les. Nullam viverra metus id purus scelerisque, non suscipit nulla gravida. ante ut convallis. Interdum et malesuada fames ac ante ipsum primis in

litora torquent per conubia nostra, per inceptos himenaeos. Fusce hendrerit lorem rhoncus, dignissim interdum felis. Curabitur scelerisque purus in metus t tincidunt hendrerit. Vivamus euismod arcu quis velit ultricies faucibus.

**Concordo** com o regulamento do Desafio de máxima produtividade do CESB.

Sistema de Produção

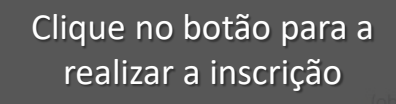

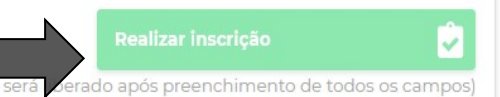

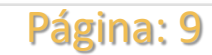

#### Dashboard

# Pagamento

### Inscrições

#### Safra

2021/2022

#### New inscricao

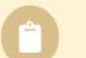

#### #58321

Consultor: João Carlos Cesb

Produtor: Usuário Teste Suporte 02 Cesb

Propriedade: Rancho Fundo

Nome da Gleba: Gleba Boa

Aguardando preenchiment

#### Módulo Pagamento

2. Pagamento

Provide State of the second state and the second state of the second state of the seco

#### Inscrição: #58321

**Produtor:** Usuário Teste Suporte 02 Cesb

**Consultor:** João Carlos Cesb

#### Inscrição realizada por:

João Carlos Cesb

#### Pagamento da Inscrição

Aguardando pagamento Valor da Inscrição: R\$ R\$ 100,00

# **ATENÇAO!**

Caso você tenha optado por não ter patrocinador para esta inscrição, por favor clique no botão indicado. Você será conduzido ao site do PagSeguro, onde haverá diversas formas de pagamento para a taxa de inscrição de R\$100,00.

Somente após recebermos a confirmação deste pagamento sua inscrição será validada. Essa confirmação será feita de maneira automática por nosso sistema e poderá demorar até 4 dias.

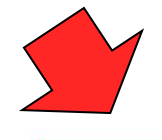

Efetuar pagamento

)

Voltar para Inscrição

Página: 10

Se deseja que esta inscrição seja patrocinada, retorne até a tela de seleção do patrocinador.

Smen lever ward to and the second states month of a second Dashboard

|             | atônio Cesh                        | Módulo                                        |
|-------------|------------------------------------|-----------------------------------------------|
| JUSE AI     | Itomo ceso                         | Inscrição                                     |
| Inscrip     | cões                               | Inscrição                                     |
| Safra       |                                    | Pagamento                                     |
| 2021/2022 × |                                    | Correção do Solo/Gessagem                     |
| Nova inso   | rição <del>d</del>                 | Implantação Agricola<br>Tratamento de Semente |
| 6           | #58327                             |                                               |
| U           | Consultor: José Antônio Cesb       | Pontos                                        |
|             | Produtor: João Carlos Cesb         | módul                                         |
|             | Propriedade: Fazenda Rincão Gaúcho |                                               |
|             | Nome da Gleba: Gleba CESB          | Pontos                                        |

**VERDES** indicam os os já preenchi<u>dos.</u>

**VERMELHOS** indicam os módulos a preencher

Neste espaço estarão todas as inscrições feitas por você, basta clicar sobre uma delas para acessá-la.

Utilize este "combo" para navegar pelos módulos agronômicos

# Módulos Agronômicos Atenção!

Agora será necessário realizar o preenchimento dos dados agronômicos referentes ao manejo da área inscrita.

Observe que a última opção do dos módulos é "Acionamento de Auditoria". Este módulo só ficará liberado após o preenchimento de todos os anteriores.

SAME TO

A SALAN AND A LANGER

1 3.2

| José Antônio Cesb<br>Inscrições<br><sup>Safra</sup>                      | Módulo<br>Histórico da Gleba Inscrita<br>Safras Anteriores | Preencha os dados abaixo:<br>HITÓRICO DA GLEBA |                                                                     |                      |  |  |  |
|--------------------------------------------------------------------------|------------------------------------------------------------|------------------------------------------------|---------------------------------------------------------------------|----------------------|--|--|--|
| 2021/2022 v                                                              | + Ano da semeadura 2019                                    | Safra<br>✓ Primeira safra                      | Cultura     Milheto                                                 | ~                    |  |  |  |
| (1) #58327<br>Consultor: José Antônio Cesb<br>Produtor: João Carlos Cesb | Ano da semeadura                                           | Safra<br>v Primeira safra                      | Cultura<br>v Outro                                                  | v Milho americano    |  |  |  |
| Propriedade: Fazenda Rincão G<br>Nome da Gleba: Gleba CESB               | aúcho Ano da semeadura 2020                                | Safra <ul> <li>Segunda safra</li> </ul>        | Cultura <ul> <li>Cultura</li> <li>Ervilha (ou Ervilhaça)</li> </ul> | v Domovor            |  |  |  |
|                                                                          | + Adicionar outra safra                                    | Adicione quanta<br>forem necessa               | s safras<br>árias.                                                  | Renover              |  |  |  |
|                                                                          | < Voltar para Pagamento                                    |                                                | Próxima página do<br>Histórico da Gleba                             | Revolvimento do Solo |  |  |  |

Support of the state of the state of the sta

=

Ξ The and the second of the second of the seco Dashboard 

| Tané And                 | in in Cash                                                                                                    | Módulo                                                          |                           |
|--------------------------|----------------------------------------------------------------------------------------------------|-----------------------------------------------------------------|---------------------------|
| Jose Ant                 |                                                                                                    | Histórico da Gleba Inscrita                                     | Preencha os dados abaixo: |
| Inscriçõ                 | ŏes                                                                                                    | Revolvimento do Solo                                            | HITÓRICO DA GLEBA         |
| 2021/2022<br>Nova inscri | ção <b>+</b>                                                                                                    | Informe em que ano foi realizado revolvimento de solo<br>2019 ~ |                           |
|                          | #58327<br>Consultor: José Antônio Cesb<br>Produtor: João Carlos Cesb<br>Propriedade: Fazenda Rincão Gaúcho<br>Nome da Cleba: Cleba CESB<br>Aguardando preenchimento | Arado                                                           | Profundidade atingida     |

| lro <b>VERDE</b> está acionado, significa<br>le há presença de nematoide. | Preservico da Gleba Inscrita Preservica de Nematóide Informe se teve presença de nematóide |   | Preencha os dado<br>HISTÓRICO DA                                                                          | os abaixo:<br>GLEBA |
|---------------------------------------------------------------------------|--------------------------------------------------------------------------------------------|---|----------------------------------------------------------------------------------------------------|---------------------|
| inscrição +                                                               | Sim, houve presença! Não houve presença                                                    |   | danejos utilizados                                                                                        |                     |
| #58327<br>Consultor: José Antônio Cesb<br>Produtor: João Carlos Cesb      | Meloidogyne Galha<br>Heterodera Cisto<br>Rotylenchulus Reniforme                           | ~ | Cultivares resistentes<br>Adição de matéria orgânica ao solo<br>Controle biológico<br>Rotação de culturas | ~                   |
| Propriedade: Fazenda Rincão Gaúcho                                        | Selecionar tudo                                                                            |   | Controle químico                                                                                          | *                   |
| que todos os tipos de nematoides q                                        | Buscar<br>Heterodera Cisto                                                                 | ^ |                                                                                                    |                     |
| ocorrem na área/gleba INSCRITA.                                           | Radopholus Cavernicola                                                                     |   |                                                                                                    |                     |
| <b>TENCÃO!</b> Somente na área que foi                                    | Pratylenchus Lesoes                                                                        |   |                                                                                                    |                     |
| crita, não se trata de toda a fazenda                                     | Rotylenchulus Reniforme                                                                    |   |                                                                                                    |                     |
| <u>inta</u> , nao se trata de toda a lazenda                              | Não sei informar                                                                           | × |                                                                                                    |                     |

#### Dashboard

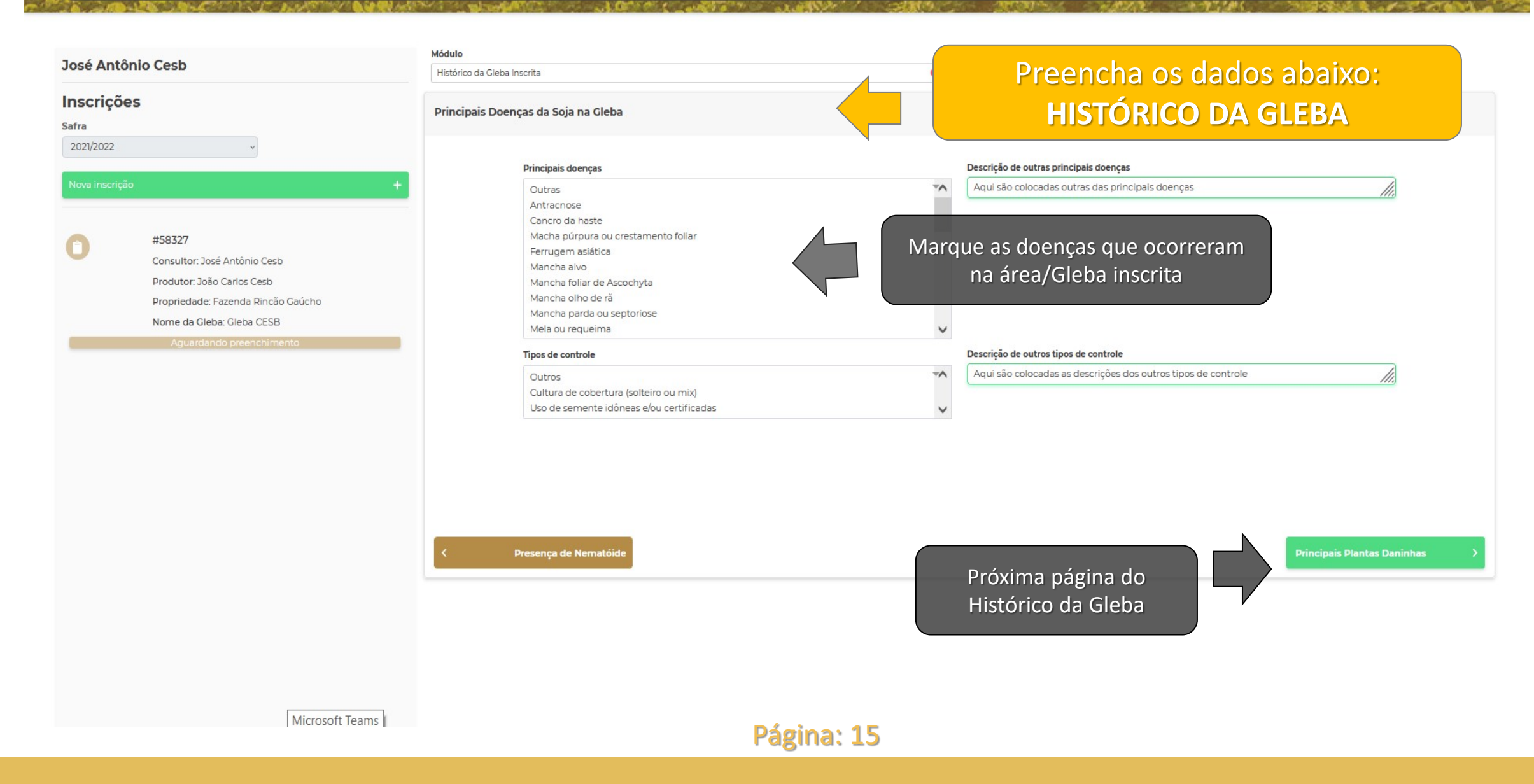

A 1894 (C)

100.000

100000-0000 Dashboard

Ave Instant of Sandy LABOR DE LABOR Statule and a state 1 10 10 Sec.

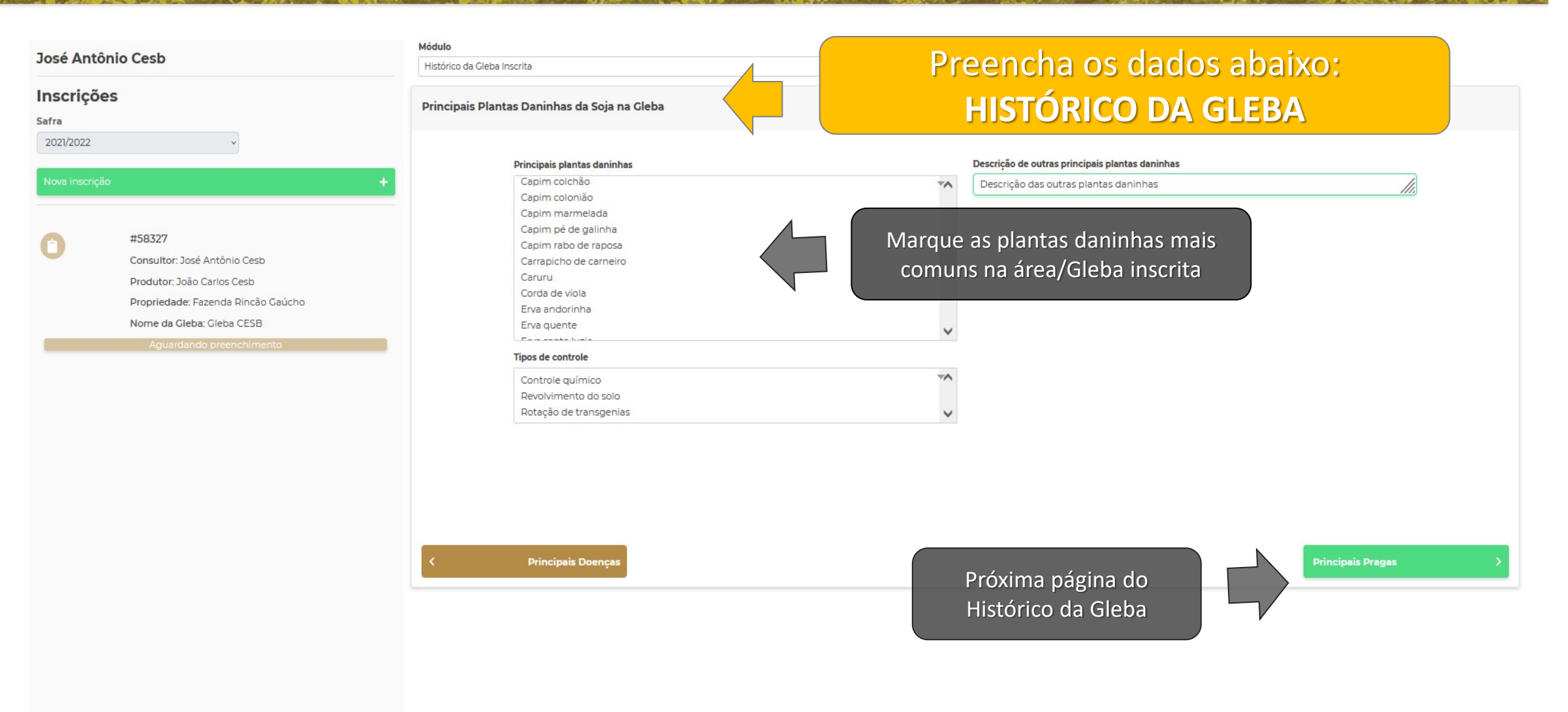

Scial. and an all of the second second second second second second second second second second second second second se and the Dashboard A CONTRACTOR OF Módulo Preencha os dados abaixo: José Antônio Cesb Histórico da Gleba Inscrita Inscrições Principais Pragas da Soja na Gleba Safra 2021/2022 Principais pragas Descrição de outras principais pragas -Descrição das outras das principais pragas Outras Tipos de controle

#58327

Consultor: José Antônio Cesb Produtor: João Carlos Cesb Propriedade: Fazenda Rincão Gaúcho Nome da Gleba: Gleba CESB

Aguardando preenchimento

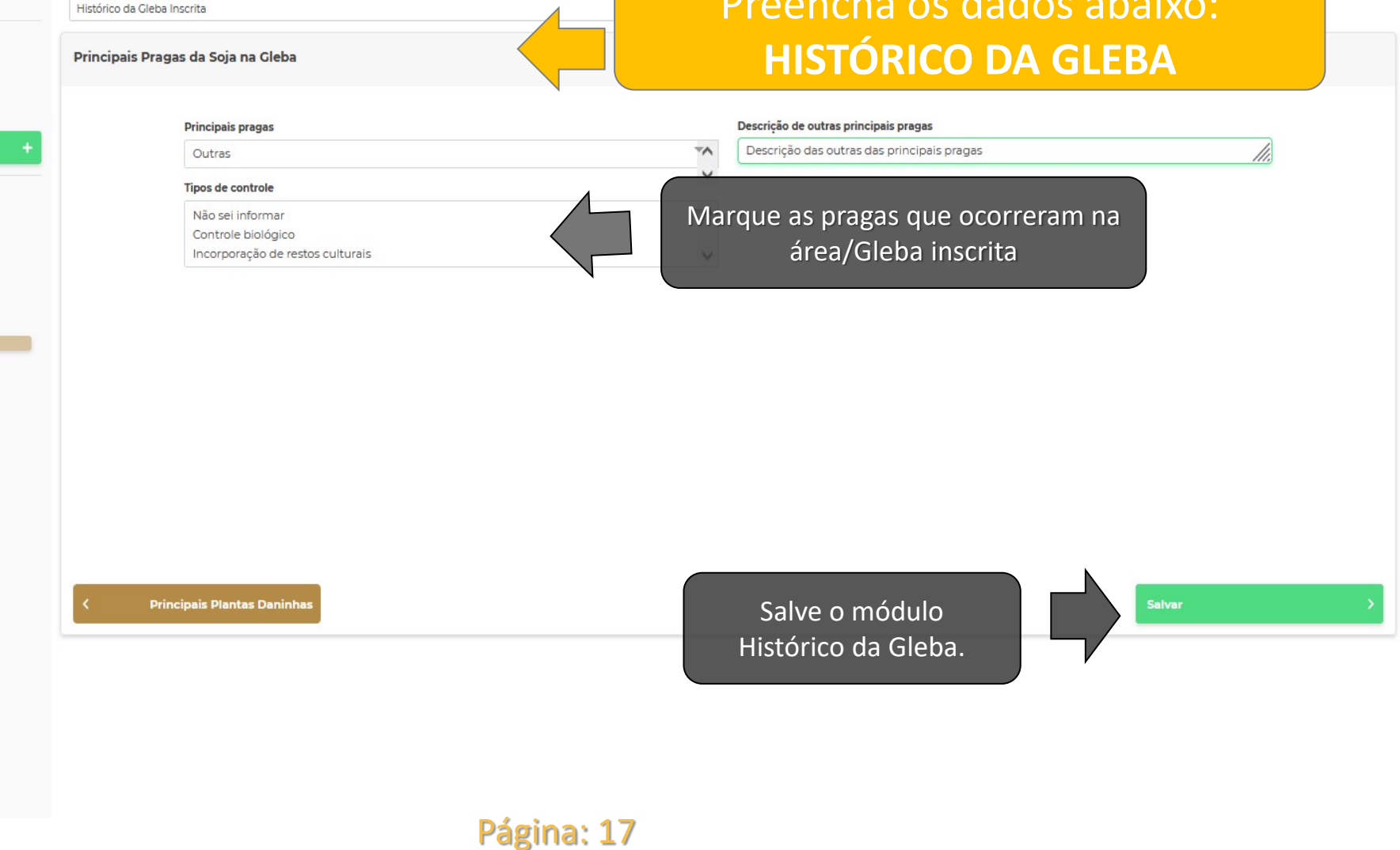

=

100 CONTEN

| CESB                                                                                                    | Módulo "Histórico da Gleba Inscrita" salvo com<br>sucessol                        |                                                                                  |
|----------------------------------------------------------------------------------------------------|-----------------------------------------------------------------------------------|----------------------------------------------------------------------------------|
| Dashboard                                                                                                    | O que deseja fazer?                                                               | Avança para o próximo<br>módulo. Correção de Solo                                |
| José Antônio Cesb<br>Inscrições<br>Safra                                                                                                    | Módulo Histórico da Cleba Inscrita Principais Pracessa a la Voltar a tela inicial |                                                                                  |
| Nova inscrição<br>Continua no r<br>Histórico da                                                                                                    | nódulos Principais pragas<br>Gleba<br>Tipos de controle                           | Descrição de outras principais pragas Descrição das outras das principais pragas |
| <ul> <li>#58327</li> <li>Consultor: José Antônio Cesb</li> <li>Produtor: João Carlos Cesb</li> <li>Propriedade: Fazenda Rincão Gaúcho</li> <li>Nome da Gleba: Gleba CESB</li> <li>Aguardando preenchimento</li> </ul> | Não sei informar<br>Controle biológico<br>Incorporação de restos culturais        | Salvar >                                                                         |
|                                                                                                    |                                                                                   |                                                                                  |

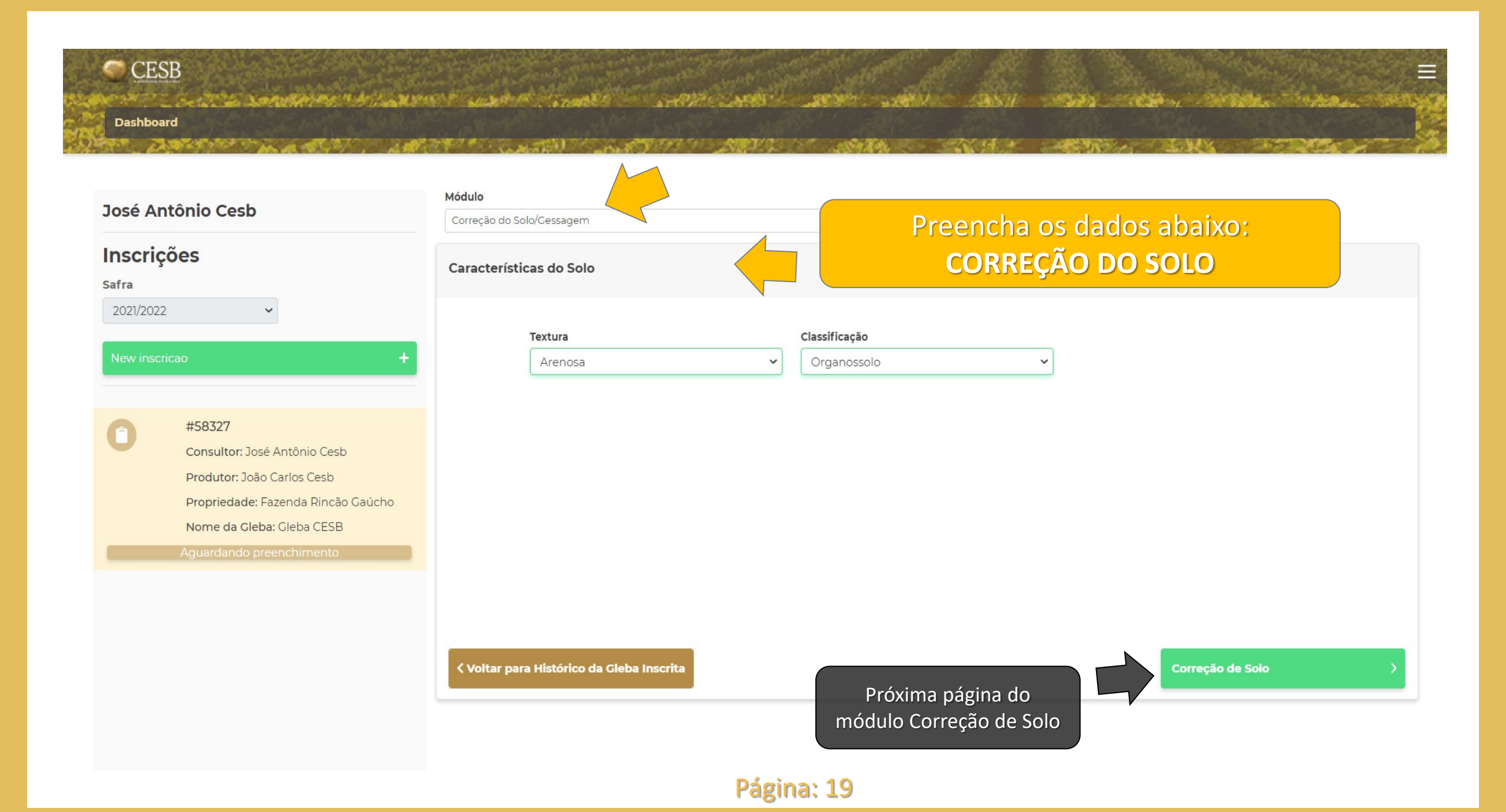

# Dashboard

| Jack Antônia Cach                                                                                                    | Módulo                                                                                  |                                              |
|----------------------------------------------------------------------------------------------------|-----------------------------------------------------------------------------------------|----------------------------------------------|
| Jose Antonio Cesb                                                                                                    | Correção do Solo/Gessagem                                                               | Preencha os dados abaixo:                    |
| Inscrições<br><sub>Safra</sub>                                                                                           | Correção de Solo                                                                        | CORREÇÃO DO SOLO                             |
| 2021/2022 ~                                                                                                    |                                                                                         |                                              |
| New inscricao +                                                                                                    | Período de realização A<br>Antes da cultura de verão ~                                  | <b>no</b><br>2020 <b>v</b>                   |
| C<br>Adicione quantas correções<br>forem necessárias.<br>Propriedade: Fazenda Rincão Gaúcho<br>Nome da Gleba: Gleba CESB | Dolomítico (MgO > 12%)       Dose       Modo de aplica       5     ton/ha       4 lanço | ição<br>~                                    |
| Aguardando preenchimento                                                                                                 | Características do Solo                                                                 | Próxima página do<br>módulo Correção de Solo |

CARDEN AND AND AND A CARDEN AND A THE AND A CARDEN AND A STORE AND A STORE AND A ST

CONTRACTOR OF THE

and the second second sec

and the state of the state of the

Dashboard

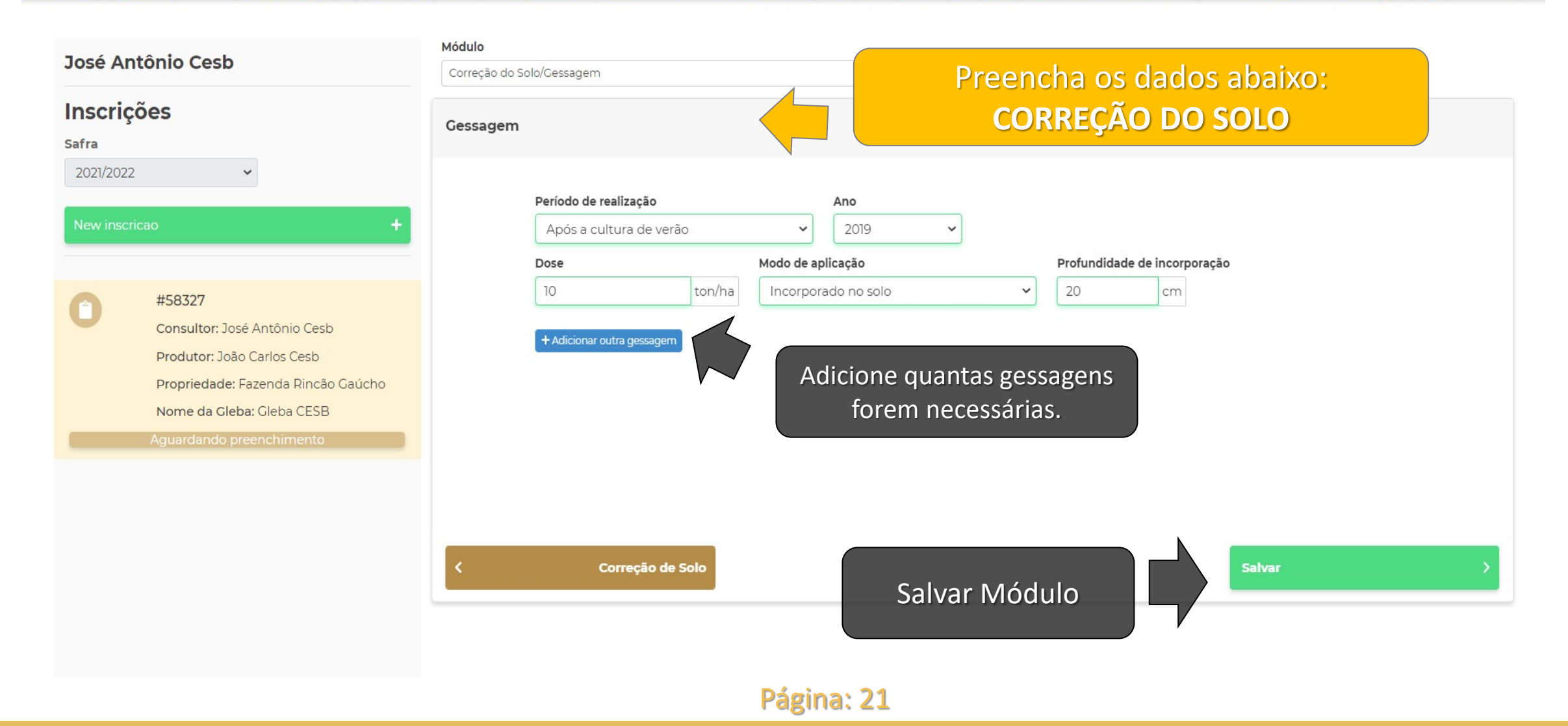

| CES                                      | SB                                                                                                    |                                                   | Módulo "Correção do solo / Gessagem" salvo com |             |                    |   |
|------------------------------------------|----------------------------------------------------------------------------------------------------|---------------------------------------------------|------------------------------------------------|-------------|--------------------|---|
| Dashboa                                  | ard                                                                                                    |                                                   | O que deseja fazer?                            | Avança p    | oara o próximo     |   |
| João Ca<br>Inscriç<br>Safra<br>2021/2022 | arlos CESB<br>:ões                                                                                                    | Módulo<br>Correção do solo / Gessagem<br>Gessagem | Preencher módulo "Implantação agrícola"        | módulo, Imp | olantação Agrícola |   |
| Nova insc                                | Continua no mo<br>Correção de Solo/Ge                                                                                                    | dulo<br>essagem                                   | zação<br>×                                     |             |                    |   |
|                                          | #60001<br>Consultor: João Carlos CESB<br>Produtor: Sebatião Sinfrônio CESB<br>Propriedade: Fazendinha<br>Nome da Gleba: Gleba do Sinfrônio<br>Aguardando preenchimento | < Corre                                           | eção de Solo                                   |             | Salvar             | > |
|                                          |                                                                                                    |                                                   | Dácine: 22                                     |             |                    |   |
|                                          |                                                                                                    |                                                   | ragina: 22                                     |             |                    |   |

1. 15

Ξ Construction All States and and an and a supply supply and a supply and a supply and a supply and a supply and SAN - SAN - SAN - SANA - SANA Dashboard

A CONTRACTOR OF THE OWNER OF THE OWNER

- MAN TO PARTY

A STATE OF A STATE OF A STATE OF A STATE OF A STATE OF A STATE OF A STATE OF A STATE OF A STATE OF A STATE OF A

| José Antônio Cesb<br>Inscrições<br><sub>Safra</sub> |                                                                                                    | Módulo<br>Implantação Agrícola<br>Informações do Cultivar                                                                                |                                                 | Preencha os dados abaixo:<br>IMPLANTAÇÃO AGRÍCOLA |                           |  |  |
|-----------------------------------------------------|----------------------------------------------------------------------------------------------------|----------------------------------------------------------------------------------------------------|-------------------------------------------------|---------------------------------------------------|---------------------------|--|--|
| 2021/2022<br>Nova inscr                             | v<br>ição <b>+</b>                                                                                                    | Fabricante<br>Agência Goiana De Deser<br>Utilizou cultivar de refúgio?                                                                   | nvolvimento Rural E Fundiário - Agencia 🗸       | <b>Cultivar</b><br>Emgopa 316Rr                   | ~                         |  |  |
| 0                                                   | #58327<br>Consultor: José Antônio Cesb<br>Produtor: João Carlos Cesb<br>Propriedade: Fazenda Rincão Gaúcho<br>Nome da Gleba: Gleba CESB<br>Aguardando preenchimento | Fabricante         Fts Sementes S.a.         Tamanho da semente         De 4 a 4,5 mm         Germinação da semente         De 70% a 79% | ✓<br>Vigor da semente<br>✓<br>De 60% a 69%<br>✓ | Cultivar de refúgio<br>Frpgi14 10688              | ~                         |  |  |
|                                                     |                                                                                                    | <ul> <li>Voltar para Correção do<br/>Solo/Gessagem</li> </ul>                                                                            | Próxima pá<br>Implanta                          | igina do módulo<br>ação Agrícola                  | Implantação do Cultivar > |  |  |

# CESB Dashboard

| Jacó Antônia Cach                 | Módulo                                                             |
|-----------------------------------|--------------------------------------------------------------------|
| Jose Antonio Cesp                 | Implantação Agrícola                                               |
| Inscrições<br><sub>Safra</sub>    | Implantação do Cultivar                                            |
| 2021/2022 🗸                       |                                                                    |
|                                   | População almejada Quantidade de sementes Espaçamento entre linhas |
| Nova inscrição                    | + 15000 plantas/ha 25 kg/ha 30 cm                                  |
|                                   | Arranjo espacial                                                   |
| #58327                            | Semeadura cruzada 🗸                                                |
| Consultor: José Antônio Cesb      | Sistema de distribuição Profundidade da semeadura                  |
| Produtor: João Carlos Cesb        | Mecânico 🗸 De 5 a 5,9 cm 🗸                                         |
| Propriedade: Fazenda Rincão Gaúch | Abertura do sulco Profundidade do fertilizante                     |
| Nome da Gleba: Gleba CESB         | Disco Corrugado 🗸 De 11 a 14 cm 🗸                                  |
| Aguardando preenchimento          | Velocidade da semeadura                                            |
|                                   | 7 km/ha                                                            |
|                                   |                                                                    |
|                                   |                                                                    |
|                                   | Informações do Cultivar                                            |
|                                   |                                                                    |
|                                   | Salvar Módulo                                                      |
|                                   | Página: 24                                                         |

| 15 A | Dashboard                 | B<br>San Maria Dana Manina Mana Manin<br>d                                                                                    | and a second and a second                                                      | <b>Módulo "Implantaç</b><br>O que deseja fazer? | ão Agrícola"                                   | salvo com sucess                                                     | 01                                                | 7                      | Avança pa<br>módulo, T | ara o próximo<br>ratamento de |   |
|------|---------------------------|----------------------------------------------------------------------------------------------------|--------------------------------------------------------------------------------|-------------------------------------------------|------------------------------------------------|----------------------------------------------------------------------|---------------------------------------------------|------------------------|------------------------|-------------------------------|---|
|      | José Ant<br>Inscriçõ      | iônio Cesb<br>óes<br>Continua no mó                                                                                           | Módulo<br>Implantação Agrícola<br>Implantação Agrícola<br>Implantação Agrícola | Preencher módulo                                | "Tratamento<br>ar no módulo<br>Voltar a tela i | o de Semente"<br>"Implantação Agr<br>nicial                          | )<br>ícola"                                       |                        | Sei                    | mente                         |   |
|      | 2021/2022<br>Nova inscriç | cão +                                                                                                    | rícola<br>População alme<br>15000<br>Arranjo espacia<br>Semeadura d            | jada<br>plantas/ha<br>rruzada                   | Quantidad<br>25                                | e de sementes                                                        | kg/ha                                             | Espaçamento enti<br>30 | re linhas<br>cm        |                               |   |
|      |                           | Consultor: José Antônio Cesb<br>Produtor: João Carlos Cesb<br>Propriedade: Fazenda Rincão Gaúcho<br>Nome da Cleba: Gleba CESB | Sistema de distr<br>Mecânico<br>Abertura do sul<br>Disco Corrug                | ibuição<br>co<br>ado                            | ~                                              | Profundidade of<br>De 5 a 5,9 cr<br>Profundidade of<br>De 11 a 14 cr | <b>la semead</b><br>n<br><b>lo fertiliza</b><br>n | lura                   | <ul><li>▼</li></ul>    |                               |   |
|      |                           |                                                                                                    | Velocidade da s<br>7<br>< Informaçõe                                           | emeadura<br>km/ha<br>rs do Cultivar             |                                                |                                                                      |                                                   |                        |                        | Salvar                        | > |
|      |                           |                                                                                                    |                                                                                |                                                 |                                                |                                                                      |                                                   |                        |                        |                               |   |

| osé Antônio Cesb                                                                              | Módulo Tratamento de Semente                                                                    | Preencha os dados abaixo: |
|-----------------------------------------------------------------------------------------------|-------------------------------------------------------------------------------------------------|---------------------------|
| nscrições<br>afra                                                                             | Tratamento de Semente                                                                           | TRATAMENTO DE SEMENTE     |
| #58327                                                                                        | Sim, realizado!       Nao realizado         Onde realizou o tratamento de semente?       Classe | Como foi realizado?       |
| #58327       Consultor: José Antônio Cesb                                                     | Onde realizou o tratamento de semente? Classe                                                   | Como foi realizado?       |
| Produtor: João Carlos Cesb<br>Propriedade: Fazenda Rincão Gaúcho<br>Nome da Gleba: Gleba CESB | Dose Unidade                                                                                    |                           |

|       | CESB                                                                        | Módulo "Tratamen         | to de semente" salvo com sucessol                          | All a  |                        |               |
|-------|-----------------------------------------------------------------------------|--------------------------|------------------------------------------------------------|--------|------------------------|---------------|
|       | Dashboard                                                                   | O que deseja fazer?      |                                                            |        | Avança para o          | próximo       |
| 12.74 | Módulo                                                                      | Preencher módul          | o "Programa de adubação" >                                 |        | módulo, Prog<br>Adubaç | rama de<br>ão |
|       | Tratamento de semente<br>Tratamento de Semer Continua no módulo             | < Continuar              | no módulo "Tratamento de semente"<br>Voltar a tela inicial |        |                        |               |
|       | Tratamento de<br>Realize de Semente<br>Sim, realizado:                      |                          |                                                            |        |                        |               |
|       | Onde realizou o tratamento de semente?                                      | Classe                   |                                                            | Como   | o foi realizado?       |               |
|       | Na propriedade 🗸 🗸                                                          | Enraizador               |                                                            | ✓ Dire | eto na semente         | ~             |
|       | Nome do produto                                                             | Fabricante<br>Fabricante |                                                            |        |                        |               |
|       | Dose Unidade                                                                |                          |                                                            |        |                        |               |
|       | 123 mg/ha                                                                   | ~                        |                                                            |        |                        |               |
|       | Adicionar outro tratamento de semente      Voltar para Implantação agrícola |                          |                                                            |        |                        | Salvar >      |
|       |                                                                             |                          | Página: 27                                                 |        |                        |               |

#### CESB and all the 1.4.4.45 Contractor in Street, Street, Dashboard Módulo José Antônio Cesb Programa de Adubação Preencha os dados abaixo: Inscrições Adubação Pré-Semeadura PROGRAMA DE ADUBAÇÃO Safra 2021/2022 × Realizou adubação pré-semeadura? Sim, realizad Não realizada mula do adul N (nitrogênio) P2O5 (fósforo) K2O (potássio) **Outros nutrientes** #58327 14 14 14 Ca VA. Consultor: José Antônio Cesb Mg Produtor: João Carlos Cesb S Propriedade: Fazenda Rincão Gaúcho В Nome da Gleba: Gleba CESB Cu Zn Mn Co Mo Nome comercial do adubo Fabricante Dose aplicada Unidade 10 Adubo 1 Fabricante 1 kg/ha ~ Modo de aplicação Adicione quantas adubações de A lanço **PRÉ-SEMEADURA** forem necessárias. Voltar para Tratamento de Semen Próxima página do Programa de Adubação Página: 28

CESB Dashboard

Ξ

| Programa de Adubação<br>Adubação de Semeadura<br>Adubação de Semeadura<br>Adubação na semeadura?<br>Sim, realizada<br>Nao realizada<br>Fórmula do adubo<br>N (nitrogênio)<br>P205 (fó<br>14<br>14                                   | Preencha os dados abaixo<br>PROGRAMA DE ADUBAÇÃ<br>foro) K20 (potássio) Outros nutrientes<br>14 Ca<br>Mg<br>S<br>B<br>Cu<br>F<br>Zn                                                                                                    | ):<br>0               |
|----------------------------------------------------------------------------------------------------|----------------------------------------------------------------------------------------------------|-----------------------|
| Adubação de Semeadura<br>2021/2022  New inscrição  Kealizou adubação na semeadura?  Realizou adubação na semeadura?  Sim, realizada  Não realizada  Fórmula do adubo N (nitrogênio) P205 (fd 14  14  14  14  14  14  14  14  14  14 | Intercenter of dataces abalises<br>PROGRAMA DE ADUBAÇÃ<br>Intercenter of a state of a state | 0                     |
| Safra 2021/2022  New inscricao  #58327 Consultor: José Antônio Cesb Produtor: Jošé Antônio Cesb Produtor: Jošé Cesb Propriedade: Fazenda Rincão Gaúcho Nome da Gleba: Gleba CESB Aguardando preenchimento                           | Toro) K20 (potássio) Outros nutrientes          14       Ca         Mg       S         B       Cu         Cu       F         Zn       Zn                                                                                                    | <b>V</b>              |
| New inscriçao     #58327   Consultor: José Antônio Cesb   Produtor: José Antônio Cesb   Produtor: Jošé Carlos Cesb   Propriedade: Fazenda Rincão Gaúcho   Nome da Gleba: Gleba CESB     Aguardando preenchimento                    | foro) K20 (potássio) Outros nutrientes          14       Ca         Mg       S         B       Cu         F       Zn                                                                                                    | ₹.                    |
| New inscrição       +         Image: Strate data data data data data data data d                                                                                                    | Toro) K20 (potássio) Outros nutrientes          14       Ca         Mg       S         B       Cu         F       Zn                                                                                                    | Ÿ.▲                   |
| #58327       N (nitrogênio)       P205 (fr.         Consultor: José Antônio Cesb       14       14         Produtor: João Carlos Cesb       14       14         Nome da Gleba: Gleba CESB       Aguardando preenchimento       14   | toro) K20 (potássio) Outros nutrientes          14       Ca         Mg       S         B       Cu         F       Zn                                                                                                    | v.                    |
| Consultor: José Antônio Cesb     14     14       Produtor: João Carlos Cesb     Propriedade: Fazenda Rincão Gaúcho     14       Nome da Gleba: Gleba CESB     Aguardando preenchimento     14                                       | 14 Ca<br>Mg<br>S<br>B<br>Cu<br>F<br>Zn                                                                                                    | <b>v</b> ▲            |
| Produtor: João Carlos Cesb<br>Propriedade: Fazenda Rincão Gaúcho<br>Nome da Gleba: Gleba CESB<br>Aguardando preenchimento                                                                                                    | Mg<br>S<br>B<br>Cu<br>F<br>Zn                                                                                                    |                       |
| Propriedade: Fazenda Rincão Gaúcho Nome da Gleba: Gleba CESB Aguardando preenchimento                                                                                                    | B<br>Cu<br>F<br>Zn                                                                                                    |                       |
| Nome da Gleba: Gleba CESB<br>Aguardando preenchimento                                                                                                    | Cu<br>F<br>Zn                                                                                                    |                       |
| Aguaruanuo prenchimento                                                                                                    | Zn                                                                                                    |                       |
|                                                                                                    |                                                                                                    |                       |
|                                                                                                    | Mn                                                                                                    |                       |
|                                                                                                    | Мо                                                                                                    | -                     |
| Nome comercial do adubo                                                                                                    | Estricante Doce anlicada Unida                                                                                                    | ade                   |
| Se você utilizou mais de um adubo                                                                                                    | Fabricante 1 10 L/na                                                                                                    |                       |
| na SEMEADURA adicione "nova                                                                                                    |                                                                                                    |                       |
|                                                                                                    | *                                                                                                    |                       |
| adubação" para cada adubo                                                                                                    |                                                                                                    |                       |
| diferente.                                                                                                    |                                                                                                    |                       |
|                                                                                                    | Próvima nágina do                                                                                                    |                       |
| Adubação Pré-Semeadura                                                                                                    |                                                                                                    | Adubação de Cobertura |
|                                                                                                    | PROGRAMA DE                                                                                                    |                       |
|                                                                                                    | ADUBAÇÃO                                                                                                    |                       |
|                                                                                                    |                                                                                                    |                       |

Deshboard

| osé Antônio Cesh                                                                                                    | Módulo                                                                                                    |                                                   |                                                                                          |                                            |
|----------------------------------------------------------------------------------------------------|----------------------------------------------------------------------------------------------------|---------------------------------------------------|------------------------------------------------------------------------------------------|--------------------------------------------|
| nscrições                                                                                                    | Programa de Adubação Adubação de Cobertura                                                                        | P<br>PF                                           | reencha os dao<br>ROGRAMA DE                                                             | dos abaixo:<br>ADUBACÃO                    |
| 2021/2022 ▼<br>New inscricao<br>#58327                                                                                        | + Realizou adubação de cobertura?<br>Sim, realizadat Não realizada<br>Fórmula do adubo<br>N (nitrogênio)          | P2OS (fósforo)                                    | K20 (potássio)                                                                           | Outros nutrientes                          |
| Consultor: José Antonio Ceso<br>Produtor: João Carlos Ceso<br>Propriedade: Fazenda Rincão Gaúcho<br>Nome da Gleba: Gleba CESB | It+                                                                                                    | [] []+                                            | Li+                                                                                      | Mg<br>S<br>Mn                              |
|                                                                                                    | Adubo 1<br>Modo de aplicação<br>Fertirrigação<br>+ Adicionar outra adubação de cobertura<br>Adubação de Semeadura | Se foi utilizado<br>COBERTURA<br>uma cobertura, a | o mais de um adubo<br>, ou se foi feita mai<br>adicione "Nova aduba<br>Próxima página do | na<br>s de<br>ação''.<br>Adubação Orgânica |

=

Martin Carlo Carlo

1900

10 10 10 V

Dashboard

The land of the second of a second of a second of the second of the seco

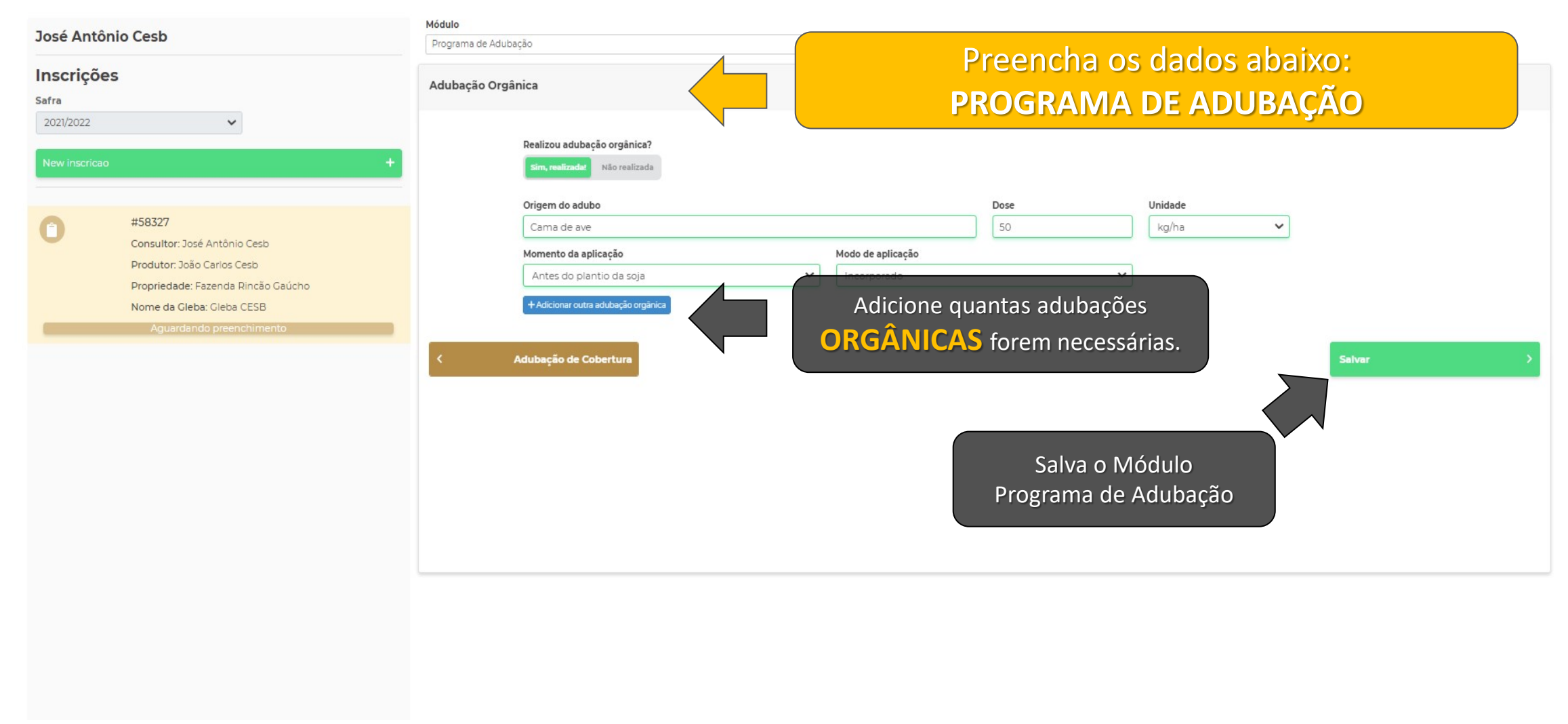

=

| CESB                                                  | Módulo "Programa de adubação" salvo com sucesso!                                                                                |                               |
|-------------------------------------------------------|----------------------------------------------------------------------------------------------------|-------------------------------|
| Dashboard                                             | O que deseja fazer?                                                                                                    | Avança para o próximo módulo, |
| Módulo<br>Programa de adubação<br>Adubação Orgânica   | Preencher módulo "Agroquímicos" > <ul> <li>Continuar no módulo "Programa de adubação"</li> <li>Voltar a tela inicial</li> </ul> |                               |
| Continua no módulo<br>Programa de Adubação<br>Realizo | •                                                                                                    |                               |
| Origem do adubo                                       | Dose                                                                                                    | Unidade                       |
| Momento da aplicação Antes do plantio da soja         | Modo de aplicação Incorporado                                                                                                   | ✓                             |
| < Adubação de Cobertura                               |                                                                                                    | Salvar                        |
|                                                       |                                                                                                    |                               |
|                                                       | Página: 32                                                                                                    |                               |

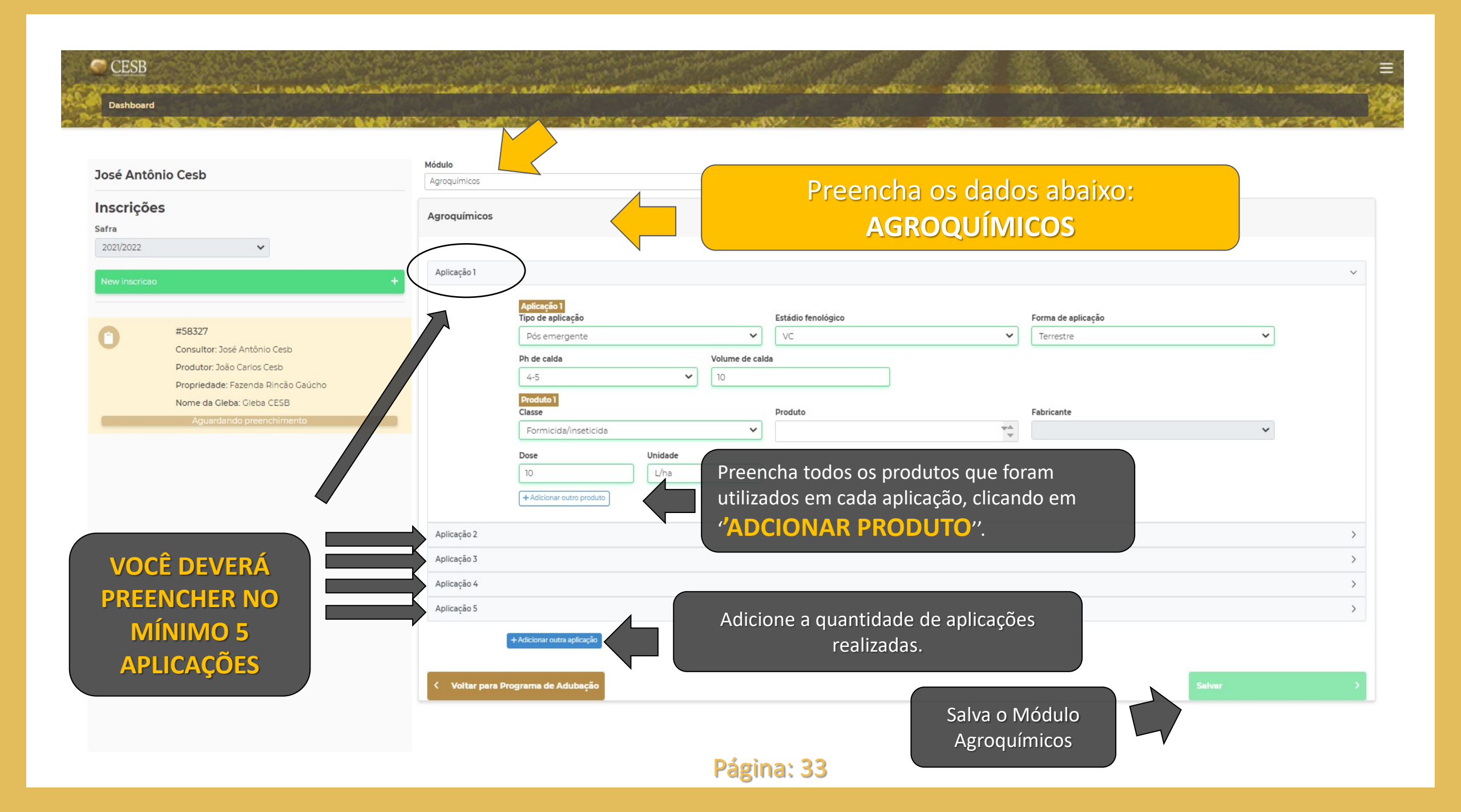

|                 | Ph de calda                      | Volume de cal | da                    |                                    |                                 |                   |
|-----------------|----------------------------------|---------------|-----------------------|------------------------------------|---------------------------------|-------------------|
|                 | 5-6                              | ] [123        | Módulo "Agroqu        | límicos" salvo com sucesso!        |                                 |                   |
|                 | Produto 1<br>Classe              |               | Prod O que deseja faz | er?                                | Fabricante                      |                   |
|                 | Herbicida                        | <b>*</b>      | Afa<br>Preencher mó   | dulo "Tecnologia" >                | MA BRASIL S.A LONDRINA          | ~                 |
|                 | 123 L/ha                         | *             | ×                     | Continuar no módulo "Agroquímicos" | Avança para                     | o próximo módulo, |
|                 | + Adicionar outro produto        |               |                       | Voltar a tela inicial              | Te                              | cnologia          |
| Aplicação 5     | Continua no módulo               |               |                       |                                    |                                 |                   |
| Piloação S      | rograma de Agroquím              | cos 💋 🚽       |                       |                                    |                                 | *                 |
|                 | Aplicação 5<br>Tipo de aplicação |               | Forma de aplicação    |                                    |                                 |                   |
|                 | Pré emergente                    | ~             | Terrestre             | ~                                  |                                 |                   |
|                 | Ph de calda Volume de cal        |               | da                    |                                    |                                 |                   |
|                 | 4-5                              | ] [123        |                       | L/ha                               |                                 |                   |
|                 | Produto 1<br>Classe              |               | Produto               |                                    | Fabricante                      |                   |
|                 | Fungicida Microbiológico         | ~             | Vacciplant            | V A<br>V                           | UPL DO BRASIL INDÚSTRIA E COMÉR | CIO DE INSUMOS 🐱  |
|                 | Dose Unidade                     |               |                       |                                    |                                 |                   |
|                 | 123 g/ha                         | ~             |                       |                                    |                                 |                   |
|                 | + Adicionar outro produto        |               |                       |                                    |                                 |                   |
|                 |                                  |               |                       |                                    |                                 |                   |
|                 | + Adicionar outra aplicação      |               |                       |                                    |                                 |                   |
| < Voltar para P | rograma de adubação              |               |                       |                                    |                                 | Salvar >          |
|                 |                                  |               |                       |                                    |                                 |                   |
|                 |                                  |               |                       |                                    |                                 |                   |

Ξ

| José Antônio Cesb<br>Inscrições<br>Safra<br>2021/2022 V                                                                                                    | Módulo<br>Tecnologia<br>Agricultura de Precisão<br>Utiliza agricultura de precisão? | Preencha os dados abaixo:<br>TECNOLOGIA                                                                           |  |  |  |  |
|----------------------------------------------------------------------------------------------------|-------------------------------------------------------------------------------------|----------------------------------------------------------------------------------------------------|--|--|--|--|
| <section-header><section-header><section-header><section-header><section-header><section-header><section-header><section-header></section-header></section-header></section-header></section-header></section-header></section-header></section-header></section-header> | Voltar para Agroquímicos                                                            | Val tecnologia         Softwares (Sistemas de Informação Geográfica-SIGs)         Próxima página de<br>Tecnologia |  |  |  |  |
|                                                                                                    |                                                                                     |                                                                                                    |  |  |  |  |

Dashboard

State of the state of the second state of the second state of the

1.4.19.40

Contractor and the second

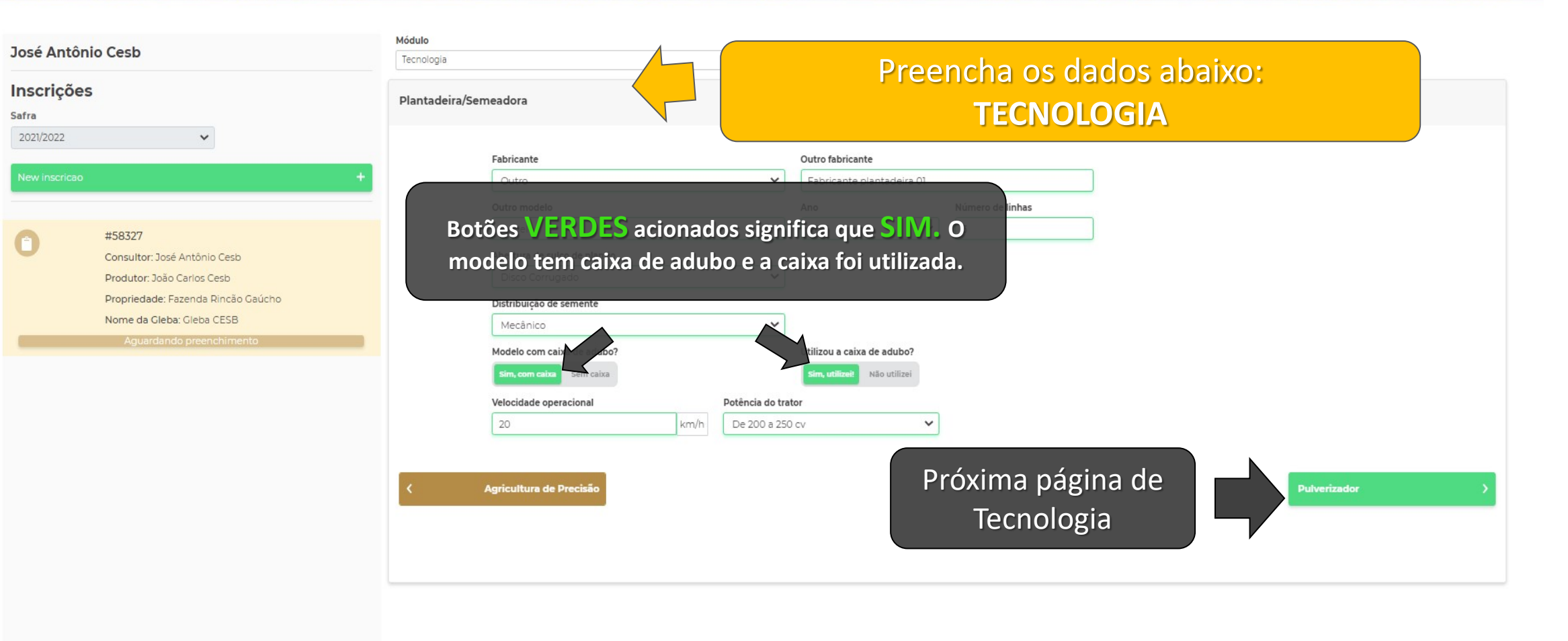

| José Antôni                | o Cosh                                                                                                    | Módulo                  |                                                                                                    |      |                |                                                     |           |                                     |   |
|----------------------------|----------------------------------------------------------------------------------------------------|-------------------------|----------------------------------------------------------------------------------------------------|------|----------------|-----------------------------------------------------|-----------|-------------------------------------|---|
| Inscrições                 |                                                                                                    | Tecnologia Pulverizador |                                                                                                    |      |                | F                                                   | Pree      | ncha os dados abaixo:<br>TECNOLOGIA |   |
| 2021/2022<br>New inscricao | + #58327 Consultor: José Antônio Cesb Produtor: João Carlos Cesb Propriedade: Fazenda Rincão Gaúcho Nome da Gleba: Gleba CESB Aguardando preenchimento |                         | Fabricante         Outro         Outro modelo         Pulverizador 1         Velocidade operacional         7         Bicos         Leque Padrão | km/h | Volume do tano | Outro fabricante<br>Fabricante pulve<br>Ano<br>2020 | rizador 1 | Comprimento da barra<br>3 metros    |   |
|                            |                                                                                                    | <                       | Plantadeira/Semeadora                                                                                                    |      |                |                                                     | P         | Próxima página de<br>Tecnologia     | 3 |

Ξ

1.1.1

AND AND A COMPANY

A REAL PROPERTY.

The shares of a low man and the same share with a state with a state w Dashboard 

THE REAL PROPERTY OF

2.77.10(

ALC: NOT THE OWNER

- MARCE

| José Antó                 | ònio Cesb                                                                                                    | Módulo<br>Tecnologia                                                                             | Preencha os dados abaixo:                                                                         |
|---------------------------|----------------------------------------------------------------------------------------------------|--------------------------------------------------------------------------------------------------|---------------------------------------------------------------------------------------------------|
| Inscriçõe<br>Safra        | es                                                                                                    | Colhedora                                                                                        | TECNOLOGIA                                                                                        |
| 2021/2022<br>New inscrice | • +                                                                                                    | Fabricante<br>Outro<br>Outro modelo                                                              | Outro fabricante       ✓       Fabricante colhedora 1       Ano       Volume do tanque graneleiro |
| 0                         | #58327<br>Consultor: José Antônio Cesb<br>Produtor: João Carlos Cesb<br>Propriedade: Fazenda Rincão Gaúcho<br>Nome da Gleba: Gleba CESB<br>Aguardando preenchimento | Modelo 1<br>Tipo de plataforma<br>Caracol<br>Velocidade operacional<br>20 km/h<br>< Pulverizador | 2018 v 100 litros<br>Largura da plataforma<br>5 pés<br>Salvar o Módulo<br>Tecnologia              |
|                           |                                                                                                    |                                                                                                  |                                                                                                   |

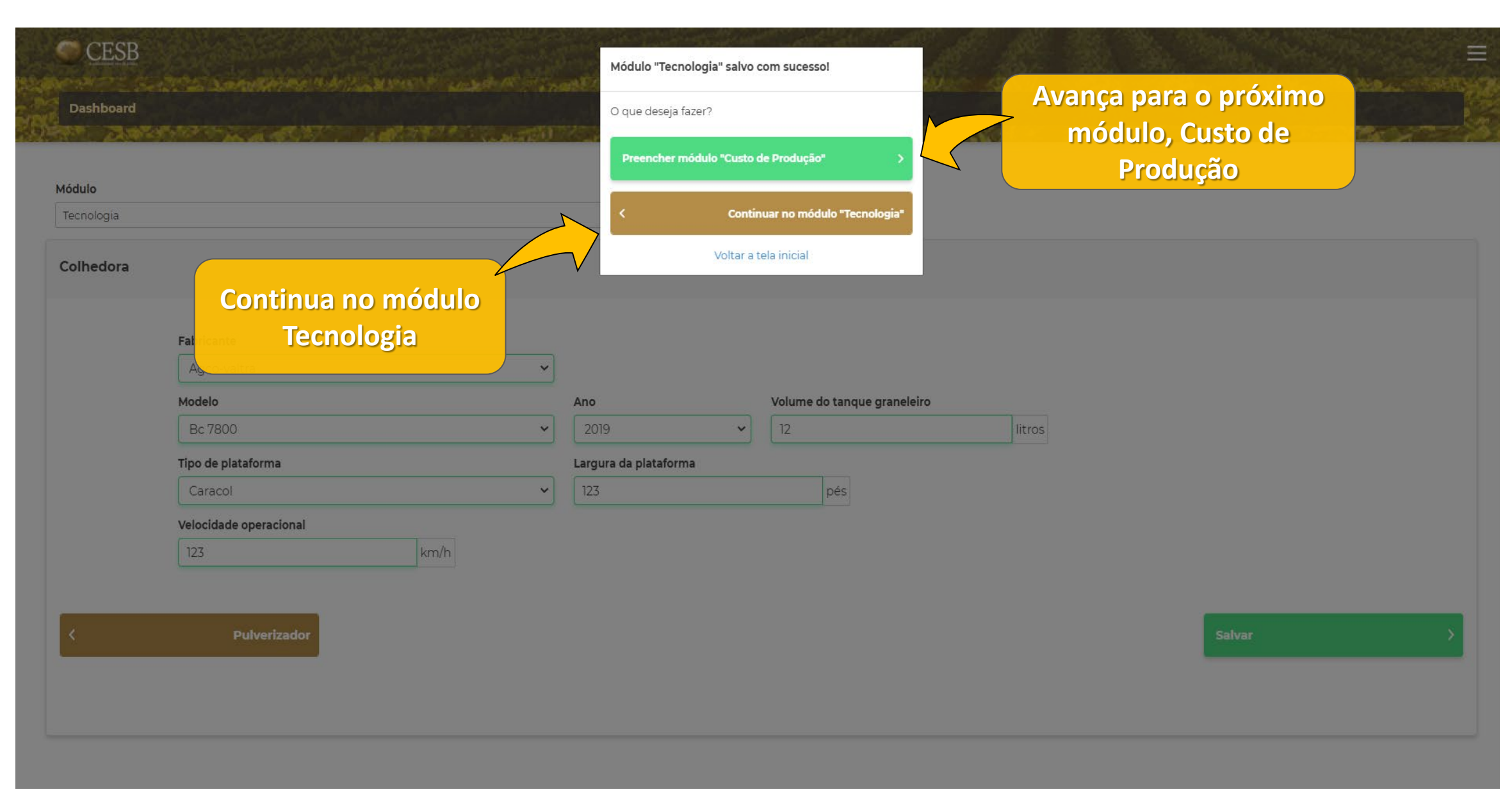

| CESB                                                |                                          |                                                |
|-----------------------------------------------------|------------------------------------------|------------------------------------------------|
| Dashboard                                           |                                          |                                                |
| José Antônio Cesb<br>Inscrições<br><sub>Safra</sub> | Módulo<br>Custo de Produção              | Preencha os dados abaixo:<br>CUSTO DE PRODUÇÃO |
| Essa informação refere-se a                         | o custo médio obtido por                 | Salvar >                                       |
| hectare na área/gleba inscr<br>médio de toda        | ita. Não se trata do custo<br>a fazenda. | Salvar o Módulo<br>Custo de Produção           |
|                                                     | Dácio                                    | a: 40                                          |
|                                                     | Pagin                                    | a: 40                                          |

| Dashboard                                             | Módulo "Custo de Produção" salvo com sucesso!<br>O que deseja fazer?<br>Preencher módulo "Acionamento de Auditoria" | Avança para o próximo<br>módulo, Acionamento<br>de Auditoria |
|-------------------------------------------------------|----------------------------------------------------------------------------------------------------|--------------------------------------------------------------|
| Módulo<br>Custo de Produção                           | < Continuar no módulo "Custo de Produção"                                                                           |                                                              |
| Custo de Produç<br>Custo de Produção<br>13.500 R\$/ha | Voltar a tela inicial                                                                                               |                                                              |
| < Voltar para Tecnologia                              |                                                                                                    | Salvar >                                                     |
|                                                       |                                                                                                    |                                                              |
|                                                       | Página: 41                                                                                                    |                                                              |

| CESB<br>Dashboard                                                                                                    |                                                                                                    | an an an an an an an an an an an an an a                    |
|----------------------------------------------------------------------------------------------------|----------------------------------------------------------------------------------------------------|-------------------------------------------------------------|
| José Antônio Cesb                                                                                                    | Acionamento de Auditoria                                                                                                    | Preencha os dados abaixo:                                   |
| Inscrições<br>Safra<br>2021/2022                                                                                                | Acionamento da Auditoria                                                                                                    | ACIONAMENTO DE AUDITORIA                                    |
| Nova inscrição                                                                                                    | + Maior que 90 sacas/ha                                                                                                    | ~                                                           |
| Consultor: José Antônio Cesb<br>Produtor: João Carlos Cesb                                                                      | Deseja acionar a auditoria?<br>Sim, desejo acionar a auditoria! Não desejo                                                                                                    |                                                             |
| Propriedade: Fazenda Rincão Gaŭcho<br>Nome da Gleba: Gleba CESB<br>Argua dando puede entruero o                                 | Atenção!                                                                                                    | Salvar >                                                    |
| <ul> <li>✓ Verifique se toda a in</li> <li>✓ Após salvar este mód</li> <li>✓ O salvamento deste e do possível ônus d</li> </ul> | es do ACIONAMENTO DA AUDITORIA:<br>scrição está preenchida corretamente;<br>dulo não será mais possível alterar a insc<br>módulo implica na aceitação do regular<br>e acordo com o resultado de produtivida | rição;<br>mento do Desafio<br>de auditada;                  |
| <ul> <li>A empresa de audito<br/>regulamento) para e<br/>na inscrição para o<br/>colheita da área insc</li> </ul>               | ria terá o prazo de até 48 horas (ou outr<br>ntrar em contato com o Produtor ou Co<br>o agendamento da auditoria, quando<br>rita.                                                                           | o especificado no<br>nsultor explícitos<br>será realizada a |

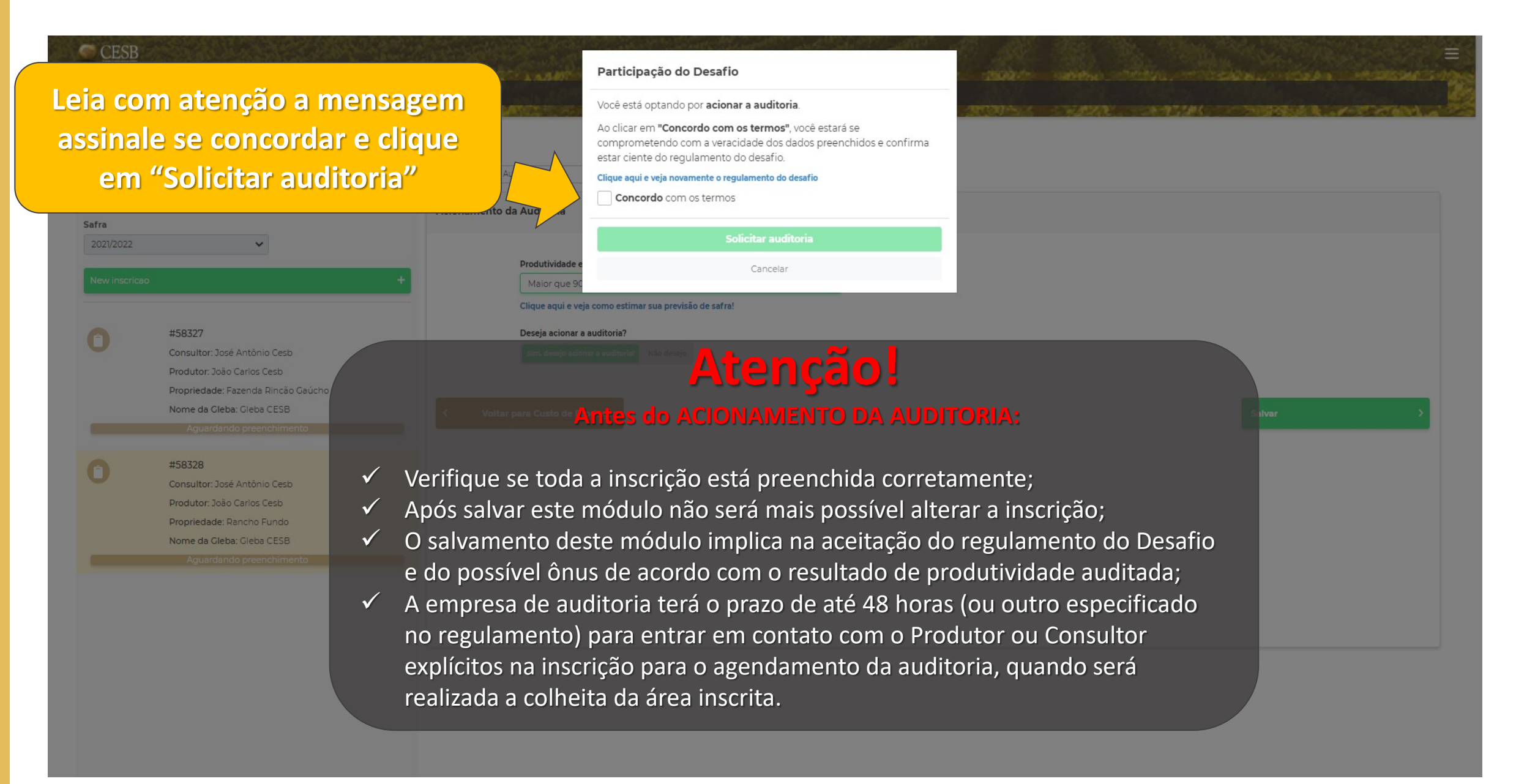

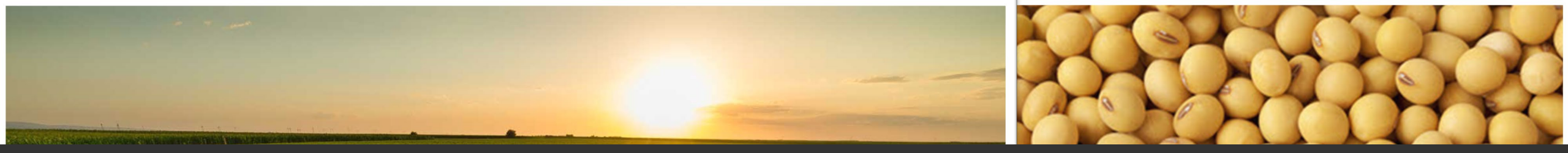

# contato & suporte

:: Auxílio ao Usuário do Sistema Online de Inscrições:

E-mail: suporte@cesbrasil.org.br WhatsApp Texto.: +55 (15) 98112-6879

### :: Informações Técnicas Agronômicas:

E-mails: joao.pascoalino@cesbrasil.org.br

veranice.borges@cesbrasil.org.br

Fone: (15) 3418-2021

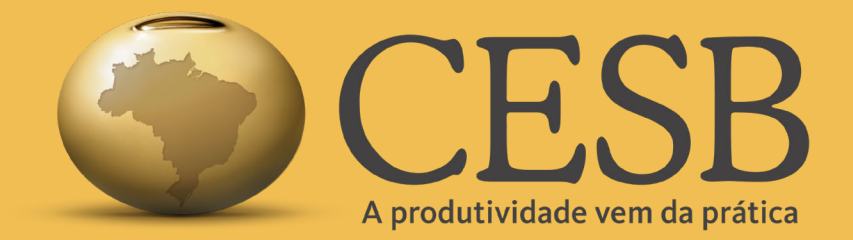

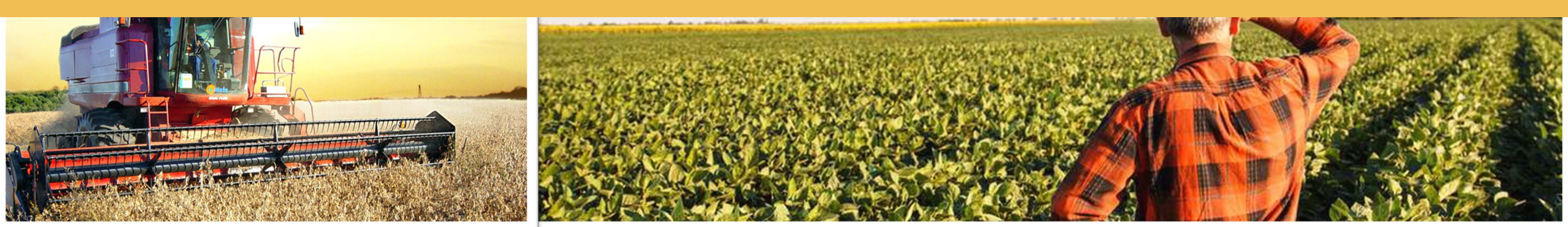